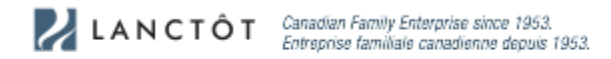

## Instructions on how to log on to Lanctôt's B2B website

| <ol> <li>Click the following link to log on to the B2B<br/><u>https://b2b.rlanctot.com/en-us/</u></li> <li>Click on the red silhouette and proceed to enter your login<br/>information.</li> </ol>                                                                                                    | 4. To change the password, click on "My Account".                                                                                                    |
|----------------------------------------------------------------------------------------------------|----------------------------------------------------------------------------------------------------|
| Homepage   R.Lanctot<br>English  Customer service B2B Login B2B Login                                                                                                    | Product My account<br>Wish list<br>□ Hide prices<br>Default WarehouseMontreal<br>LOGS DI → Logout                                                                                                    |
| Image: State State Stat | <ul> <li>5. Scroll down until you see Account Management.</li> <li>ACCOUNT MANAGEMENT<br/>Contact information Vour details</li> <li>Orlances com<br/>Change password</li> <li>And now you are all set up and ready to shop.</li> <li>If you have any questions, please do not hesitate to email me at arline@rlanctot.com.</li> <li>Arline</li> </ul> |

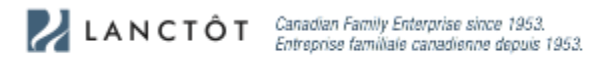

## Instructions pour se connecter au site B2B de Lanctôt

- 1. Cliquez sur le lien suivant pour vous connecter au site B2B https://b2b.rlanctot.com/fr-ca/
- 2. Cliquez sur la silhouette rouge et procédez à la saisie de vos informations de connexion.

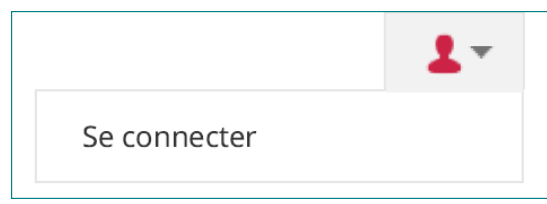

3. Le mot de passe temporaire est: **lanctot** 

|                                     | s pour vous connecter s'il vous plait | contactez-nous.              |
|-------------------------------------|---------------------------------------|------------------------------|
| Adresse courriel*                   |                                       |                              |
| Mot de passe*                       |                                       |                              |
| Mot de passe oublié                 | Mémoriser                             | SE CONNECTER >               |
| Si le mot de passe que vous utilisi | ez sur notre ancien site B2B ne fonc  | tionne pas, veuillez cliquer |
| 'Mot de passe oublié' ci-dessus. Vo | us n'avez pas encore de compte ? c    | ontactez - nous              |
|                                     |                                       |                              |
|                                     |                                       |                              |
|                                     |                                       |                              |

4. Pour changer le mot de passe, cliquez sur "Mon compte" .

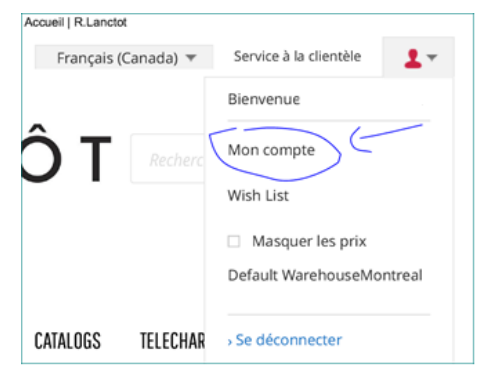

5. Scroll down until you see Account Management.

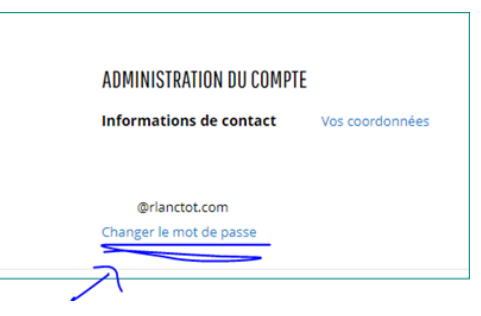

Et maintenant, vous êtes prêt à faire du magasinage.

Si vous avez des questions, n'hésitez pas à m'envoyer un courriel à <u>arline@rlanctot.com</u>.

Arline